## **VPN per Windows**

Andare all'indirizzo seguente:

https://openvpn.net/index.php/download/community-downloads.html

e scegliere il pacchetto per la propria tipologia di S.O installato. Solitamente Windows 64-bit.

| A https://openvpn.net/community-downloads/                                                                                                    |                        | 落 合                                              |
|----------------------------------------------------------------------------------------------------|------------------------|--------------------------------------------------|
| NEW Webinar: Clustering with Access Server                                                                                                    |                        | Q Community Support Log In                       |
| OPENVPN Products      Solutions                                                                                                    | Resources V Partners V | Apps Pricing Request a Demo Get Started for Free |
| Http-proxy: fix bug preventing proxy credentials                                                                                                    | s caching (trac #1187) |                                                  |
| Windows MSI changes since 2.6.11:                                                                                                    |                        |                                                  |
| <ul> <li>Built against OpenSSL 3.3.1</li> <li>Included openvpn-gui updated to 11.50.0.0         <ul> <li>Update Italian language (github #696)</li> </ul> </li> </ul> |                        |                                                  |
| Windows 64-bit MSI installer                                                                                                    | GnuPG Signature        | OpenVPN-2.6.12-1001-amd64.msi                    |
| Windows ARM64 MSI installer                                                                                                    | GnuPG Signature        | OpenVPN-2.6.12-1001-arm64.msi                    |
| Windows 32-bit MSI installer                                                                                                    | GnuPG Signature        | OpenVPN-2.6.12-I001-x86.msi                      |
| Source archive file                                                                                                    | GnuPG Signature        | openvpn-2.6.12.tar.gz                            |
|                                                                                                    |                        |                                                  |

Scaricare e consentire il lancio dell'installazione, quindi premere sul pulsante Install Now

| 🛃 Setup OpenVPN 2.6.12-1001 |               | × |
|-----------------------------|---------------|---|
| Choose setup type.          |               |   |
|                             |               |   |
|                             |               |   |
|                             |               |   |
|                             | 👽 Install Now |   |
|                             | Customize     |   |
|                             |               |   |
|                             |               |   |
|                             |               |   |

attendere il completamento dell'operazione:

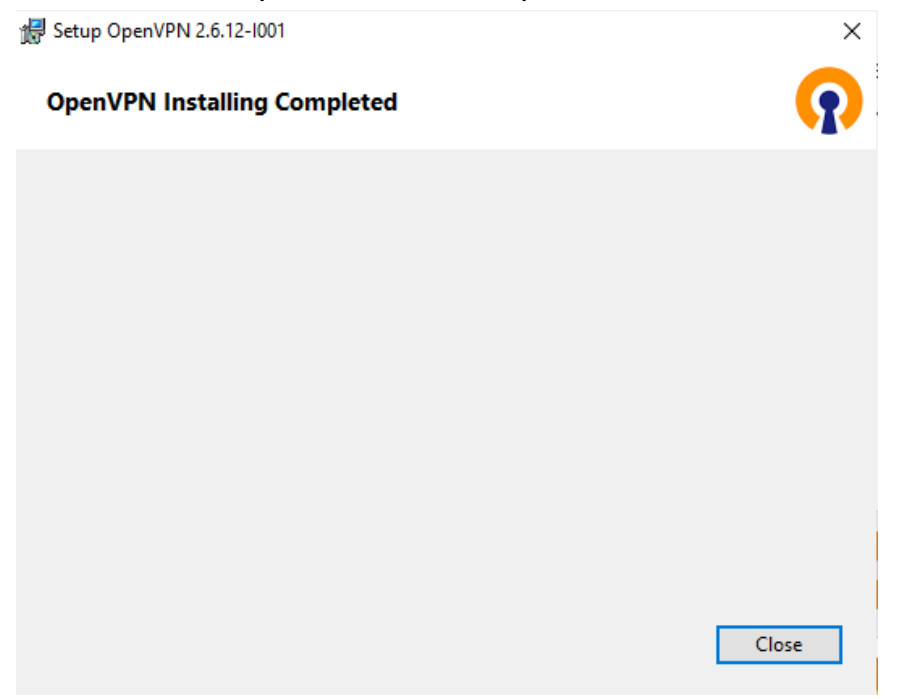

Localizzare sul computer l'eseguibile installato, e lanciarlo come amministratore attraverso il menù contestuale ( pulsante destro del mouse )

| > O 🟠 A https://openvpn.net | c/index.php/download/community-downloads.htm | nl                                                                                                    |                                                                                                    |                                                                                                    |                                                                                                    | □☆ ☆ & ι    |
|-----------------------------|----------------------------------------------|----------------------------------------------------------------------------------------------------|----------------------------------------------------------------------------------------------------|----------------------------------------------------------------------------------------------------|----------------------------------------------------------------------------------------------------|-------------|
|                             |                                              |                                                                                                    |                                                                                                    |                                                                                                    | Sign in                                                                                                    |             |
|                             | <b>OPENVPN</b>                               | <b>V</b> °                                                                                                    |                                                                                                    | 10                                                                                                    | aw Confiltor                                                                                                    |             |
|                             |                                              |                                                                                                    |                                                                                                    |                                                                                                    |                                                                                                    |             |
|                             | Home VPN S                                   | Service VPN Solution                                                                                                    | Community                                                                                                    | Downloads                                                                                                    | Search                                                                                                    |             |
|                             | Access Server                                | Community Downloads                                                                                                    | s                                                                                                    |                                                                                                    | and the second second se |             |
|                             | Community Downloads                          | OpenVPN 2.4.6 released                                                                                                    | d on 2018.04.24 (Change I                                                                                                    | Log)                                                                                                    |                                                                                                    |             |
|                             |                                              | Intraction Service. Whethere there is exactly far.<br>52.21 which had us to share your<br>there are a scalarly far.<br>The scalar service of the scalar service of the<br>period and slogated by Microsoft<br>Will LeviSSL to the forware variable<br>scalar scalar service of the scalar service of the<br>scalar scalar service of the scalar service of the<br>scalar scalar scalar service of the scalar scalar<br>scalar scalar scalar scalar scalar scalar scalar<br>scalar scalar scalar scalar scalar scalar<br>scalar scalar scalar scalar scalar scalar<br>scalar scalar scalar scalar scalar scalar scalar<br>scalar scalar scalar scalar scalar scalar<br>scalar scalar scalar scalar scalar scalar<br>scalar scalar scalar scalar scalar scalar<br>scalar scalar scalar scalar scalar scalar scalar<br>scalar scalar scalar scalar scalar scalar scalar<br>scalar scalar scalar scalar scalar scalar scalar<br>scalar scalar scalar scalar scalar scalar scalar scalar<br>scalar scalar scalar scalar scalar scalar scalar scalar<br>scalar scalar scalar scalar scalar scalar scalar scalar scalar<br>scalar scalar scalar scalar scalar scalar scalar scalar scalar scalar<br>scalar scalar scala | alter induce under GemPhil<br>and obgeve Works with a sign of<br>the sign of effort on the sign of the sign of<br>the sign of the sign of the sign of the<br>sign of the sign of the sign of the<br>sign of the sign of the sign of the sign of the<br>sign of the sign of the sign of the sign of the<br>sign of the sign of the sign of the sign of the<br>sign of the sign of the sign of the sign of the<br>sign of the sign of the sign of the sign of the sign of the<br>sign of the sign of the sign of the sign of the sign of the<br>sign of the sign of the sign of the sign of the sign of the sign of the<br>sign of the sign of the sign of the sign of the sign of the sign of the<br>sign of the sign of the sign of the sign of the sign of the sign of the<br>sign of the sign of the | Cluid and OpenSiti, Installer (607 in<br>Cluid and OpenSiti, Installer (607 in<br>607 installer (607 installer (607 installer<br>607 installer (607 installer))<br>accept patches and we do test on O<br>installer (607 installer)<br>installer (607 installer)<br>in that has been patched against are<br>arrow (785) installer to a non-set<br>in more (785) installer to a non-set<br>in more (785) installer to a non-set<br>installer (607 installer)<br>installer (607 installer)<br>installer (607 installer)<br>installer)<br>installer (607 installer)<br>installer (607 installer)<br>installer)<br>installer (607 installer)<br>installer)<br>installer (607 installer)<br>installer)<br>installer (607 installer)<br>installer)<br>installer)<br>installer<br>installer | Adult is privileged ever<br>all invertibation to space<br>from Borl to sensible<br>in the process of garling<br>periSDS 06 shifth comes<br>of the the<br>ever <u>NSS Paraller code</u><br>for that<br>ever <u>NSS Paraller code</u><br>for the Widdows 7 might not<br>ever <u>NSS Paraller code</u><br>for the Widdows 7 might not<br>ever <u>NSS Paraller code</u><br>for the Widdows 7 might not<br>ever <u>NSS Paraller code</u><br>for the Second of the<br>Vis dows take support and<br>type feature can be used to<br>be contacted our developers<br>second and <i>For genetic</i>                                                                                                    |             |
|                             |                                              | irc.freenode.net).                                                                                                    | annensen, mei, erteine, sparre                                                                                                    |                                                                                                    |                                                                                                    |             |
|                             |                                              | Source Tarball (gzip)                                                                                                    | openypn-2.4.5.tar.az                                                                                                    | GnuPG Signature                                                                                                    |                                                                                                    |             |
|                             |                                              | Source Tarball (rz)                                                                                                    | opersign-24.6 tar.xz                                                                                                    | GnuPG Signature                                                                                                    |                                                                                                    |             |
|                             |                                              | Source Zp                                                                                                    | spervpn-24.6.zip                                                                                                    | GnuPG Signature                                                                                                    |                                                                                                    |             |
|                             |                                              | Installer, Windows 7 and later                                                                                                    | sperwpn-install-2.4.5-1692.exe                                                                                                    | GnuPG Signature                                                                                                    |                                                                                                    |             |
|                             |                                              | NOTE: the GPG key used to sign<br>signatures, as well as the new GP                                                                                                    | the release files has been chang<br>PG public key are available <u>here</u> .                                                                                                    | ged since OpenVPN 2.4.0. Instructio                                                                                                    | ns for verifying the                                                                                                    | U 8 8       |
|                             |                                              | We also provide static URLs point                                                                                                    | ting to latest releases to ease au                                                                                                    | tomation. For a list of files look here                                                                                                    |                                                                                                    | S OpenVPN G |
|                             |                                              | This release is also available in ou<br>amd64. For details, look here.                                                                                                    | ur own software repositories for [                                                                                                    | Debian and Ubuntu, Supported archi                                                                                                    | tectures are i386 and                                                                                                    | 8 9 9       |

Localizzare sulla barra di stato l'icona OpenVPN

col cursore posizionato sull'icona, cliccare il tasto destro del mouse e

scegliere la voce import file

| 818 9 C   | Documento - WordPad                            |                                   |                                                        |                                           |                                                                 |                      | - 0                    |
|-----------|------------------------------------------------|-----------------------------------|--------------------------------------------------------|-------------------------------------------|-----------------------------------------------------------------|----------------------|------------------------|
| File Home | Visualizza                                     |                                   |                                                        |                                           |                                                                 |                      |                        |
| Incolla   | Calibri • 11 • A* A*<br>G C S alse ×: x* A • 2 | (# (# E · )=· )<br>■ = = = # ···· | agine Disegno Data Inserisci<br>di Paint e coa oppetto | M Trova<br>Costituisci<br>Seleziona tutto |                                                                 |                      |                        |
| Appunti   | Carattere                                      | Paragrafo                         | Inserisci                                              | Modifica                                  |                                                                 |                      |                        |
| 1         |                                                |                                   | 3 + 1 + 2 + 1 + 1 + 1 + 2                              |                                           | · 8 · · · 9 · · · 10 · · · 11 · · · 12 · · · 13 · · · 14 · ½·15 | in 1916 - 1917 - 19  |                        |
|           |                                                |                                   |                                                        | -                                         |                                                                 |                      |                        |
|           | 📙 l 🕑 📙 🖬 l config                             |                                   |                                                        |                                           |                                                                 |                      | - 0 ×                  |
|           | File Home Condividi                            | Visualizza                        |                                                        |                                           |                                                                 |                      | ~ 0                    |
| 2         | ← → · ↑ → Questo PC                            | C > Windows (C:) > Utenti :       | LEO > OpenVPN > config                                 |                                           |                                                                 | v či Cerca in confia | Q                      |
|           |                                                |                                   |                                                        |                                           |                                                                 |                      |                        |
|           | * Accesso rapido                               |                                   | Nome                                                   | Ultima modifica Tipo                      | Dimensione                                                      |                      |                        |
|           | Desktop                                        | ,                                 |                                                        |                                           | La cartella è vuota.                                            |                      |                        |
|           | Download                                       | ,                                 |                                                        |                                           |                                                                 |                      |                        |
|           | Documenti                                      | ,                                 |                                                        |                                           |                                                                 |                      |                        |
|           | 📰 Immagini                                     | ,                                 | e                                                      |                                           |                                                                 |                      |                        |
|           | config                                         |                                   |                                                        |                                           |                                                                 |                      |                        |
|           | 👌 Musica                                       |                                   |                                                        |                                           |                                                                 |                      |                        |
|           | 🔛 Video                                        |                                   |                                                        |                                           |                                                                 |                      |                        |
|           | a OneDrive                                     |                                   |                                                        |                                           |                                                                 |                      |                        |
|           | Questo PC                                      |                                   |                                                        |                                           |                                                                 |                      |                        |
|           | Desktop                                        |                                   |                                                        |                                           |                                                                 |                      |                        |
|           | Documenti                                      |                                   |                                                        |                                           |                                                                 |                      |                        |
|           | Download                                       |                                   |                                                        |                                           |                                                                 |                      |                        |
|           | 📰 Immagini                                     |                                   |                                                        |                                           |                                                                 |                      |                        |
|           | Musica                                         |                                   |                                                        |                                           |                                                                 |                      |                        |
|           | g Oggetti 3D                                   |                                   |                                                        |                                           |                                                                 |                      |                        |
|           | Video                                          |                                   |                                                        |                                           |                                                                 |                      |                        |
|           | windows (C:)                                   |                                   |                                                        |                                           |                                                                 |                      |                        |
|           | i Rete                                         |                                   |                                                        |                                           |                                                                 |                      |                        |
|           |                                                |                                   |                                                        |                                           |                                                                 |                      |                        |
|           |                                                |                                   |                                                        |                                           |                                                                 |                      |                        |
|           |                                                |                                   |                                                        |                                           |                                                                 |                      |                        |
|           |                                                |                                   |                                                        |                                           |                                                                 |                      |                        |
|           |                                                |                                   |                                                        |                                           |                                                                 |                      |                        |
|           | 0 elementi                                     |                                   |                                                        |                                           |                                                                 |                      | 1 🖉 💈                  |
|           |                                                |                                   |                                                        |                                           |                                                                 |                      | Import file            |
|           |                                                |                                   |                                                        |                                           |                                                                 |                      | Esci Q                 |
| 0.0       |                                                |                                   |                                                        |                                           |                                                                 |                      | -R - 5 - 61 - 1441     |
|           | ui per eseguire la ricerca                     |                                   |                                                        |                                           |                                                                 |                      | R. X 92 400 20/06/2018 |

| → • ↑ 🖡        | > Questo          | PC > Download     |                  |                | 5 V        | Cerca in Download |         | 2 |
|----------------|-------------------|-------------------|------------------|----------------|------------|-------------------|---------|---|
| ganizza 👻 🛛 N  | uova cartel       | la                |                  |                |            | :==<br>:==<br>:== | •       |   |
| <b>.</b>       | ^                 | Nome              | Ultima modifica  | Тіро           | Dimensione |                   |         |   |
| Accesso rapido | , ( I             | 🕥 SSR_unicampania | 26/09/2018 14:36 | OpenVPN Config | 2 KE       | 3                 |         |   |
| Download       | *                 |                   |                  |                |            |                   |         |   |
| Documenti      | *                 |                   |                  |                |            |                   |         |   |
| 📰 Immagini     | *                 |                   |                  |                |            |                   |         |   |
| config         |                   |                   |                  |                |            |                   |         |   |
| 👌 Musica       |                   |                   |                  |                |            |                   |         |   |
| 📑 Video        |                   |                   |                  |                |            |                   |         |   |
| 🚡 OneDrive     |                   |                   |                  |                |            |                   |         |   |
| Questo PC      |                   |                   |                  |                |            |                   |         |   |
| 📃 Desktop      |                   |                   |                  |                |            |                   |         |   |
| 🔮 Documenti    |                   |                   |                  |                |            |                   |         |   |
| 🕂 Download     |                   |                   |                  |                |            |                   |         |   |
| 📰 Immagini     | ~                 |                   |                  |                |            |                   |         |   |
|                | <u>N</u> ome file | SSR_unicampania   |                  |                |            | *.ovpn            |         |   |
|                |                   |                   |                  |                | (          | <u>A</u> pri  ▼   | Annulla | а |
|                |                   |                   |                  |                |            |                   |         |   |

selezionare con Esplora risorse il file di configurazione scaricato in precedenza

Apparirà in assenza di errori la finestra di dialogo seguente:

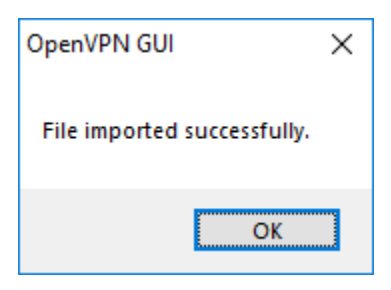

Premere OK e ritornare all'icona in basso per la connessione;

mouse posizionato su icona OpenVPN, tasto destro e connect

| 6                                  |                                              |                                                                                  |                                                    |
|------------------------------------|----------------------------------------------|----------------------------------------------------------------------------------|----------------------------------------------------|
| Cestino                            |                                              |                                                                                  |                                                    |
|                                    | 🛅   🔛 🤊 🥐 🔻   Documento - WordPad            |                                                                                  |                                                    |
| M                                  | File Home Visualizza                         |                                                                                  |                                                    |
|                                    | Calibri * 11 * A* A*                         | 使使 田·加· 🔛 🚿 💽 🥜 Alton                                                            |                                                    |
| McAfee                             | Incolla G C S als X, X' A . 2.               | E = I Immagine Disegno Data Inserisci                                            |                                                    |
| Livesare                           |                                              | erank tone oppene and the second second                                          |                                                    |
|                                    | Ele Home Confisiti Visualitza                |                                                                                  |                                                    |
| n / n~                             | ∠ → x A → Cuerto BC > Windows (C) > Utenti > | C > Open/IM > confin > CC unicemental                                            | a Bi Carra la SSR uniramania 0                     |
| OpenVPN Questo PQ<br>GUI collegame | (                                            | A A A A A A A A A A A A A A A A A A A                                            |                                                    |
|                                    | Accesso rapido                               | Nome Ultima modifica Tipo Dimensione                                             |                                                    |
|                                    | Desktop #                                    | for SSR_unicampania         26/09/2018 14:36         OpenVPN Config         2 KB |                                                    |
|                                    | 👃 Download 🛷                                 |                                                                                  |                                                    |
| Opera                              | 🗄 Decumenti 💉                                |                                                                                  |                                                    |
|                                    | 📰 Immagini 🛷                                 |                                                                                  |                                                    |
|                                    | Config                                       |                                                                                  |                                                    |
|                                    | Musica                                       |                                                                                  |                                                    |
|                                    | Video Video                                  |                                                                                  |                                                    |
|                                    | a OneDrive                                   |                                                                                  |                                                    |
|                                    | Questo PC                                    |                                                                                  |                                                    |
|                                    | E Desktop                                    |                                                                                  |                                                    |
|                                    | 😫 Documenti                                  |                                                                                  |                                                    |
|                                    | 🕹 Download                                   |                                                                                  |                                                    |
|                                    | 📰 Immagini                                   |                                                                                  |                                                    |
|                                    | Musica                                       |                                                                                  |                                                    |
|                                    | Oggetti 3D                                   |                                                                                  |                                                    |
|                                    | Video                                        |                                                                                  |                                                    |
|                                    | Windows (C:)                                 |                                                                                  |                                                    |
|                                    | 🥩 Rete                                       |                                                                                  |                                                    |
|                                    |                                              |                                                                                  | Connetti                                           |
|                                    |                                              |                                                                                  | Disconnetti                                        |
|                                    |                                              |                                                                                  | Reconnect                                          |
|                                    |                                              |                                                                                  | Manalana 2014 di sa                                |
|                                    |                                              |                                                                                  | Visualizza ii me di Log<br>Medifica Centinurazione |
|                                    | 1 elemento                                   |                                                                                  | Clear Saved Passwords                              |
|                                    |                                              |                                                                                  | Import file-                                       |
|                                    |                                              |                                                                                  | Configurazione                                     |
|                                    |                                              |                                                                                  | Esci                                               |
|                                    |                                              |                                                                                  | <u> </u>                                           |
| 🗄 🔿 Scrivi qui                     | i per eseguire la ricerca 🛛 🔱 🔲 🧲 🛽          | 🖩 💼 🖬 🌒 📱                                                                        | 유 ^ 모 대 1444 립) 1444 립)                            |

apparirà la maschera di connessione, con il pannello dove andranno inserite le credenziali della wifi di Ateneo

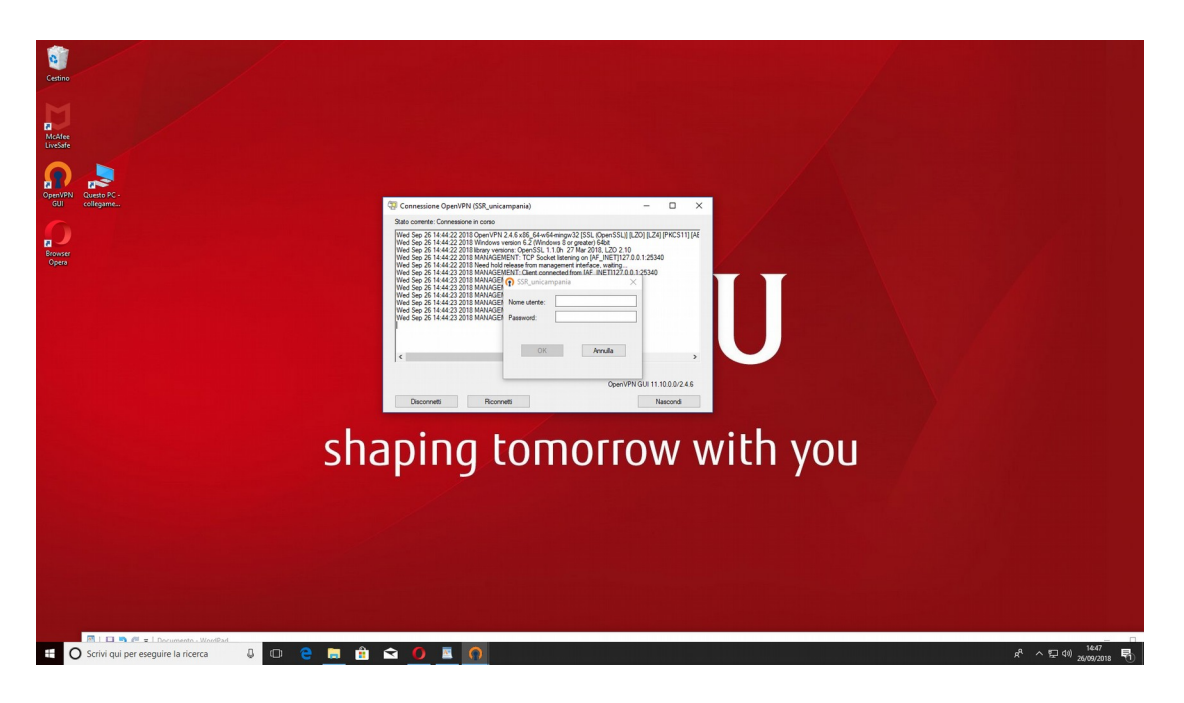

se le credenziali sono riconosciute dal sistema, apparirà il messaggio SSR è ora connesso e l'icona dell'applicazione diventerà di colore verde.

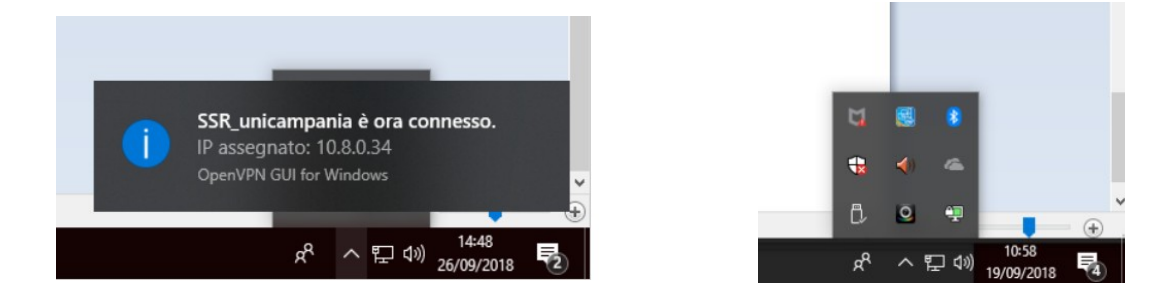

Per uscire dalla VPN, tasto destro sull'icona dell'app e disconnetti o spegnere il computer.